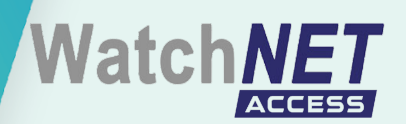

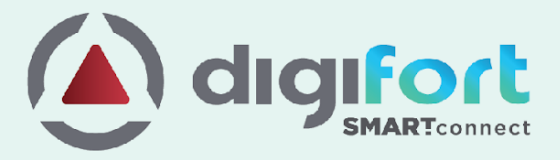

# DIGIFORT Smart Connect

WatchNET ACS

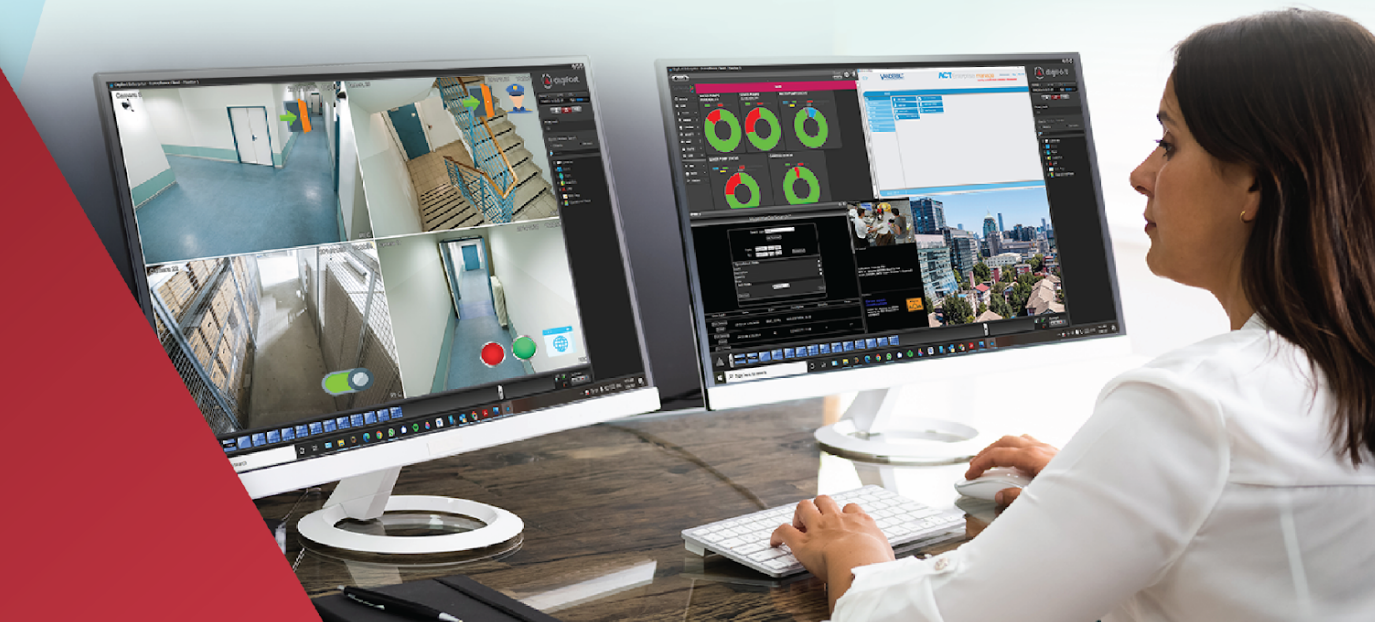

## **Table of Contents**

| Digifort SMART Connect                 | 2  |
|----------------------------------------|----|
| Introduction                           | 2  |
| WatchNET ACS                           | 2  |
| Smart Connect Configuration            | 3  |
| License Management                     | 4  |
| VMS+                                   | 14 |
| Next-Generation VMS                    | 14 |
| Bookmarks                              | 14 |
| Protection against deleting recordings | 15 |
| Performance and Manageability          | 15 |
| Fault Tolerance                        | 15 |

## **Digifort SMART Connect**

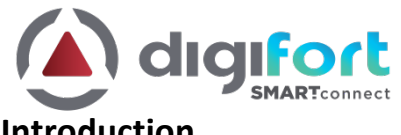

## Introduction

Digifort Smart Connect is the gateway between third-party systems and Digifort VMS. It provides the integration between various physical security systems like Access control systems, Intrusion detection systems, etc., and Digifort VMS, enabling bi-directional communication between these systems.

With Smart Connect, Digifort VMS can receive events from third-party systems and trigger actions in these systems from a single user interface.

Smart Connect presents a unified platform to integrate sub-systems into the Digifort VMS, and multiple subsystems can be managed in a single gateway at the same time. It is easy to learn and very quick to configure, and yet very powerful. Once configured, it just runs in the background.

Digifort VMS is never tied to a single product line or a single technology partner but rather brings all the different products and cutting-edge technologies into a single interface to best manage security incidents.

Various 3<sup>rd</sup> Party Systems supported by Smart Connect,

- Access Control System
- Alarm/Intrusion Systems
- Key management system

## WatchNET ACS

Digifort Smart Connect provides bi-directional integration with the WatchNET ACS System. With the duplex communication, operators can receive events from WatchNET ACS and can trigger actions like lock and unlock in all WatchNET ACS compatible devices from Digifort surveillance client. Also, with automatic bookmarks, operators can search and visually review the WatchNET ACS events from the Digifort client.

The following section provides a step-by-step guide to configure Smart Connect for WatchNET ACS integration with the Digifort VMS.

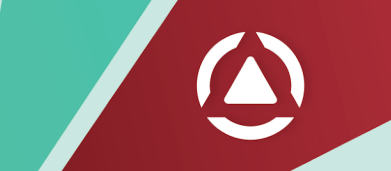

## **Smart Connect Configuration**

Login to Smart Connect

| localhost:3003 |
|----------------|
| admin          |
| ••••••         |
| Login          |
|                |

On successful login, you will be presented with the main application window

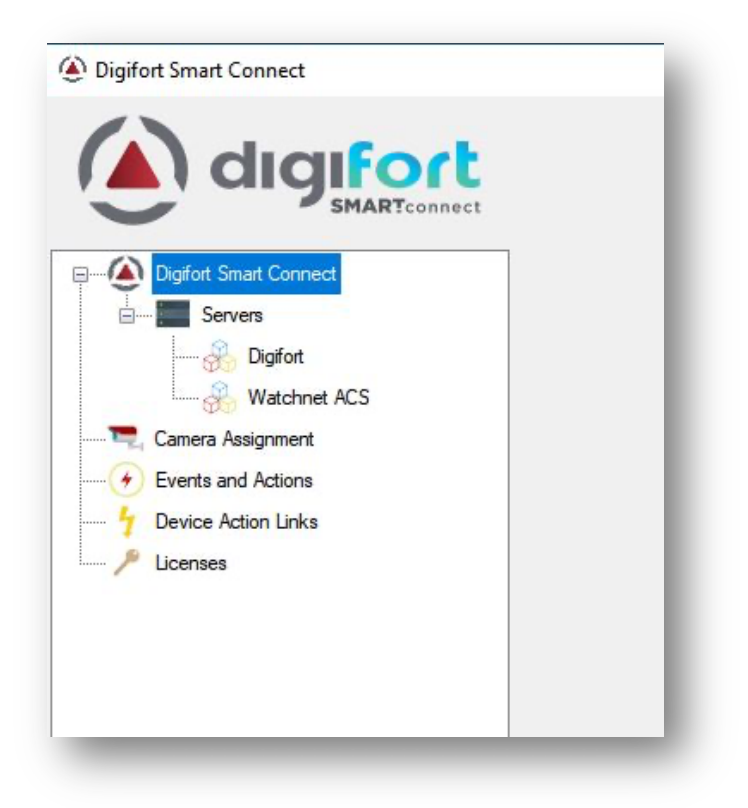

## **License Management**

If this is a new system, you will need to configure the licenses. Navigate to the Licenses section and click Add button to add a new license key.

| ě Add New Lic | ense                     | ×        |
|---------------|--------------------------|----------|
| Machine Code  | 2d3vevanECgyJpSGWpKIFg== | Сору     |
| Кеу           |                          | Activate |

On successful license activation, you can check the number of third-party devices that are allowed to be imported into the Smart Connect platform.

| Digifort Smart Connect                                      |              |                |               |               |                     |
|-------------------------------------------------------------|--------------|----------------|---------------|---------------|---------------------|
| Digifort Smart Connect                                      | Licenses     |                |               |               |                     |
| Servers                                                     | License Type | License Status | Total Devices | Demo License? | Remaining Demo Days |
|                                                             | Door/Reader  | Valid License  | 64            |               | 0                   |
| Watchnet ACS                                                | 10           | Valid License  | 320           |               | 0                   |
| Events and Actions     Events and Action Links     Licenses |              |                |               |               |                     |

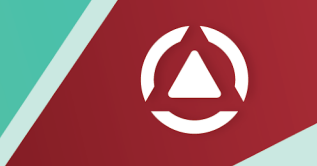

## Add Digifort Server (VMS Server)

| Right-click on the Digifort section under Servers and select Add Server. Enter the Digifort server de | etails and |
|----------------------------------------------------------------------------------------------------|------------|
| click Save.                                                                                           |            |

| 실 Add/Update Digifor | _             |   | $\times$ |   |
|----------------------|---------------|---|----------|---|
|                      |               |   |          |   |
| Name                 | VMS Server1   |   |          |   |
| Description          |               |   |          |   |
| Address              | 192.168.0.100 |   |          |   |
| Port                 | 8601          |   |          |   |
| User Id              | admin         |   |          |   |
| Password             |               |   |          |   |
|                      |               |   |          |   |
|                      |               |   |          |   |
|                      |               |   |          |   |
|                      |               |   |          |   |
|                      |               |   |          |   |
|                      |               | - | -        | - |

### Add WatchNET ACS Server

Right-click on the WatchNET ACS section under Servers and select Add Server. Enter the WatchNET ACS server details and click Save.

| Add/Update Wate     | chnet ACS Server    | 8 <u>—</u> 8 | ×    |
|---------------------|---------------------|--------------|------|
| Name                | Watchnet ACS Server |              |      |
| Description         |                     |              | <br> |
| Address             | localhost           |              |      |
| Web Service Port    | 7070                |              |      |
| Event Receiver Port | 12201               |              |      |
| User Id             | Administrator       |              |      |
| Password            |                     |              |      |
| Bookmark Color      | Yellow              |              | ~    |
|                     |                     |              |      |
|                     |                     |              |      |
|                     |                     |              |      |
|                     |                     |              |      |
|                     |                     |              |      |
|                     |                     |              |      |

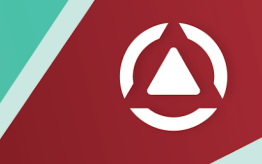

## **Register Cameras**

Right-click on the Digifort server and select Register Devices. Select cameras you need to associate with the WatchNET ACS objects and click Save.

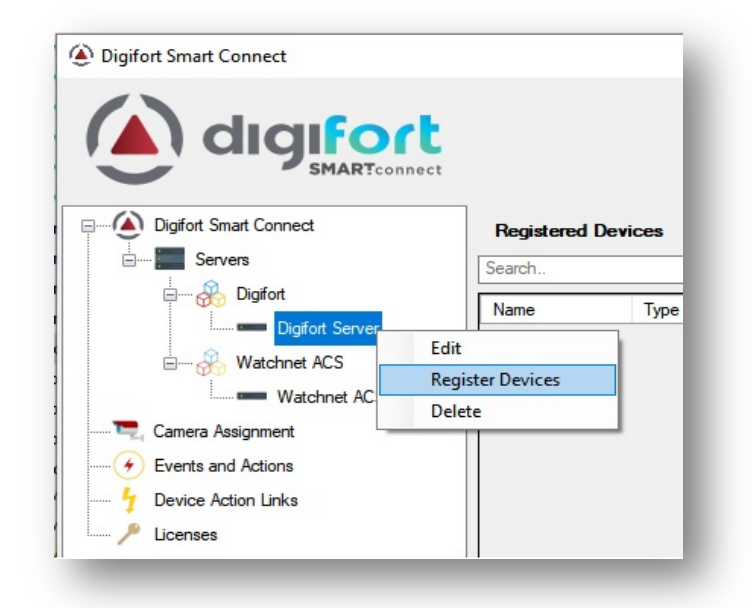

| <u>ه</u> ا | Regist | er Devices  |        |        | _             |     | ×    |
|------------|--------|-------------|--------|--------|---------------|-----|------|
|            |        |             |        | Search |               |     |      |
| 0.00       |        | Name        | Туре   |        | Description   |     |      |
|            | 7      | AxisCamera  | Camera |        | Axis Camera   |     |      |
|            | 7      | Camera001   | Camera |        | Test camera ( | 001 |      |
|            | 7      | DemoCamera  | Camera |        | Demo Camera   | 1   |      |
|            | -      | Main        | Camera |        | Office Camera | 1   |      |
|            |        |             |        |        | 1             |     |      |
|            |        |             |        |        |               |     |      |
|            |        |             |        |        |               |     |      |
|            |        |             |        |        |               |     |      |
|            |        |             |        |        |               |     |      |
| Se         | lect/D | eselect All |        |        | Cancel        | 9   | Save |
|            |        |             | _      |        |               |     |      |

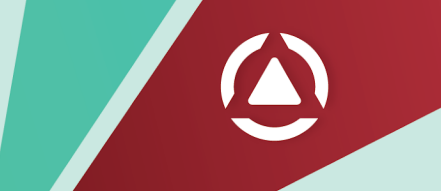

## **Register WatchNET ACS Devices**

Right-click on the WatchNET ACS server and select Register Devices. Select required WatchNET ACS devices and click Save.

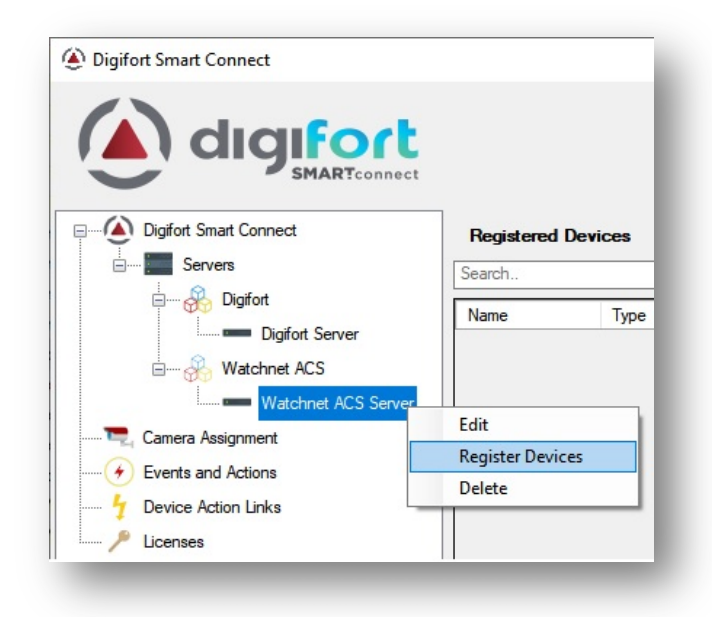

| ۱      | Regist | er Devices                  |            |                             | _              | -        |           | × |
|--------|--------|-----------------------------|------------|-----------------------------|----------------|----------|-----------|---|
|        |        |                             | Sea        | arch                        |                |          |           |   |
| 147.05 |        | Name                        | Туре       |                             | Description    |          |           | ^ |
|        |        | WAC-8D8ETController(8 Doors | Controller |                             | IP 192.168.1.3 | 6        |           |   |
|        | -      | Door 3                      | Door       |                             | WAC-8D8ETC     | ontrolle | r(8 Doors | s |
|        | -      | Door 4                      | Door       |                             | WAC-8D8ETC     | ontrolle | r(8 Doors | s |
|        | -      | Door 5                      | Door       |                             | WAC-8D8ETC     | ontrolle | r(8 Doors | s |
|        | -      | Door 6                      | Door       |                             | WAC-8D8ETC     | ontrolle | r(8 Doors | s |
|        | -      | Door 7                      | Door       |                             | WAC-8D8ETC     | ontrolle | r(8 Doors | s |
|        | -      | Door 8                      | Door       |                             | WAC-8D8ETC     | ontrolle | r(8 Doors | s |
|        | •      | Door 2-Lock                 | Output     |                             | WAC-8D8ETC     | ontrolle | r(8 Doors | s |
|        | ٠      | Door 3-Lock                 | Output     |                             | WAC-8D8ETC     | ontrolle | r(8 Doors | s |
|        | ٠      | Door 4-Lock                 | Output     |                             | WAC-8D8ETC     | ontrolle | r(8 Doors | s |
|        | •      | Door 5-Lock                 | Output     |                             | WAC-8D8ETC     | ontrolle | r(8 Doors | s |
|        | •      | Door 6-Lock                 | Output     |                             | WAC-8D8ETC     | ontrolle | r(8 Doors | s |
|        | •      | Door 7-Lock                 | Output     | WAC-8D8ETController(8 Doors |                |          |           | s |
|        | •      | Door 8-Lock                 | Output     |                             | WAC-8D8ETC     | ontrolle | r(8 Doors | s |
|        | •      | Aux output 1                | Output     |                             | WAC-8D8ETC     | ontrolle | r(8 Doors | s |
|        | •      | Aux output 2                | Output     |                             | WAC-8D8ETC     | ontrolle | r(8 Doors | s |
|        | 0      | Door 2-Sensor               | Input      |                             | WAC-8D8ETC     | ontrolle | r(8 Doors | s |
|        | 0      | Door 3-Sensor               | Input      |                             | WAC-8D8ETC     | ontrolle | r(8 Doors | s |
|        | 0      | Door 4-Sensor               | Input      |                             | WAC-8D8ETC     | ontrolle | r(8 Doors | s |
|        | 0      | Door 5-Sensor               | Input      |                             | WAC-8D8ETC     | ontrolle | r(8 Doors | s |
|        | 0      | Door 6-Sensor               | Input      |                             | WAC-8D8ETC     | ontrolle | r(8 Doors | s |
| Π      |        | Door 7-Sensor               | Input      |                             | WAC-8D8FTC     | ontrolle | r(8 Doors | × |
| Se     | ect/D  | eselect All                 |            |                             | Cancel         |          | Save      |   |

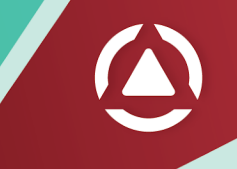

## **Camera Assignment**

Camera assignment maps the Digifort cameras onto the WatchNET ACS devices. Navigate to the Camera Assignment section and drag-drop the cameras onto the WatchNET ACS devices. This forms the association between the cameras and WatchNET ACS devices.

| Camera Assignment<br>Camera Assignment<br>Camera Assign | n  Plugin Servers  Watchnet ACS Server  Watchnet ACS Server  Face Recognition Device(1)  Face Recognition Device(1)  Face Recognition Device(1)-Sensor |
|----------------------------------------------------------------------------------------------------|----------------------------------------------------------------------------------------------------|

| Digifort Smart Connect                                                                                                    | Camera Assignment                      |                                                                                                    |
|----------------------------------------------------------------------------------------------------|----------------------------------------|----------------------------------------------------------------------------------------------------|
| Camera Assignment<br>Camera Assignment<br>Camera Assign | Digifot Servers     Simply Drag & Drop | Plugin Servers     Watchnet ACS Server     Face Recognition Device(1)     Face Recognition Device(1)     Face Recognition Device(1)     Face Recognition Device(1)-Sensor     Face Recognition Device(1)-Sensor     Demo Camera |

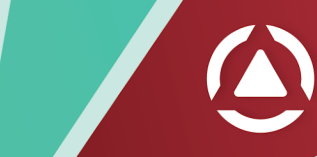

### **Event Configuration**

In this section, you can configure which events you need to monitor from each WatchNET ACS device. Digifort Smart Connect allows configuring events and associated actions at each device, providing finegrained flexibility. Also, you can select whether to trigger a global event or create a bookmark for events in this section.

Tips: Please create your desired action by creating global events in Digifort first.

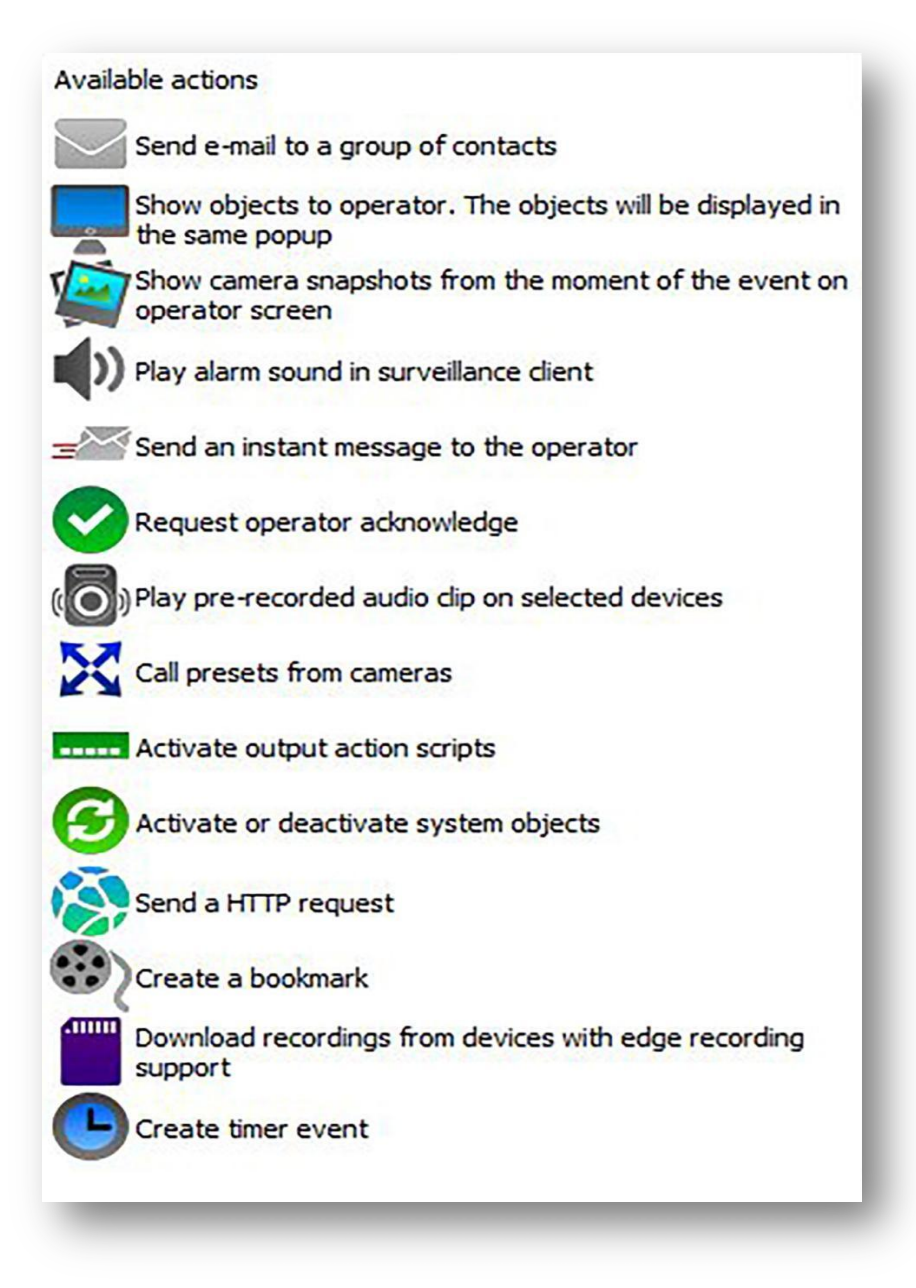

#### Actions

The actions section allows configuring actions that will be triggered in Digifort in response to events from WatchNET ACS.

| Digfort Smart Connect                                                                                                    | Event Action Configuration<br>Search<br>Plugin Servers<br>Watchnet Server<br>Doors<br>Door 1<br>Door 2 | Even<br>Selo | nt Action Conl<br>ect Events to  | figuration<br>Notify<br>Event Name |            |                    |     | Sele   | 1      |
|----------------------------------------------------------------------------------------------------|----------------------------------------------------------------------------------------------------|--------------|----------------------------------|------------------------------------|------------|--------------------|-----|--------|--------|
| Digifort Smart Connect     Servers     Servers     Servers     Digifort     Digifort     Server     Server     Serve | Event Action Configuration<br>Search<br>Plugin Servers<br>Watchnet Server<br>Doors<br>Door 1<br>Door 2 | Eve<br>Sel   | ent Action Conf<br>ect Events to | figuration<br>Notify<br>Event Name |            |                    |     | Sele   |        |
| Watchnet ACS     Watchnet Server                                                                                                    | Pugin Servers     Watchnet Server     Doors     Doors     Door 1     Door 2                            | Sele<br>Sele | ent Action Conf<br>ect Events to | figuration<br>Notify<br>Event Name |            |                    |     | Sele   |        |
| Watchnet Server                                                                                                    | Poors     Doors     Door 1     Door 2                                                                  | Sel          | lect                             | Event Name                         |            |                    |     | I >ele | - A 11 |
| -                                                                                                    | Door 1                                                                                                 | Sel          | lect                             | Event Name                         |            |                    |     |        |        |
| Camera Assignment                                                                                                    | - Door 2                                                                                               |              |                                  | Reset                              |            |                    |     |        |        |
|                                                                                                    |                                                                                                    |              |                                  | Clear All Data                     |            |                    |     |        |        |
| 7 Device Action Links                                                                                                    | 📄 ···· 🛑 Outputs                                                                                       |              | $\checkmark$                     | Power Off                          |            |                    |     |        |        |
| P Licenses                                                                                                    | Door 1-Lock                                                                                            |              |                                  | Power On                           |            |                    |     |        | _ !    |
|                                                                                                    | Inputs                                                                                                 |              |                                  | Data Destroyed                     | stroved    |                    |     |        | - !    |
|                                                                                                    | Door 1-Sensor                                                                                          |              | -                                | z                                  |            |                    |     |        | ~      |
|                                                                                                    | Door 1-Exit button                                                                                     | Opt          | tions                            |                                    |            |                    |     |        |        |
|                                                                                                    | ······ 🔵 Door 1-Button (Ctrl)                                                                          |              | Trigger Global                   | Event                              |            | WatchNetEvent      |     |        | $\sim$ |
|                                                                                                    | Door 1-Reader (Ctrl)                                                                                   |              | Create Bookm                     | ark                                |            |                    |     |        |        |
|                                                                                                    |                                                                                                    | Acti         | ions                             |                                    |            |                    |     |        |        |
|                                                                                                    |                                                                                                    | Eve          | ent Name                         | Camera                             |            | Manual Event       |     |        |        |
|                                                                                                    | Choose                                                                                                 | Res          | et                               | ~ 01                               | ~          | GARDiSDoorBarred ~ | Add | Delete | ,      |
|                                                                                                    | the                                                                                                    | Sel          | lect                             | Event Name                         | ActionName |                    |     |        |        |
|                                                                                                    | the                                                                                                    |              |                                  |                                    |            |                    |     |        |        |
|                                                                                                    | Global                                                                                                 |              |                                  |                                    |            |                    |     |        |        |
|                                                                                                    | events                                                                                                 |              |                                  |                                    |            |                    |     |        |        |
|                                                                                                    | evenus                                                                                                 |              |                                  |                                    |            |                    |     |        |        |
|                                                                                                    | you have                                                                                               |              |                                  |                                    |            |                    |     |        |        |
|                                                                                                    |                                                                                                    |              |                                  |                                    |            |                    |     |        |        |
|                                                                                                    |                                                                                                    |              |                                  |                                    |            |                    |     | Ap     | pply   |
|                                                                                                    |                                                                                                    |              |                                  |                                    |            |                    |     |        |        |

Global event triggered from WatchNET ACS device (Door unlocked event)

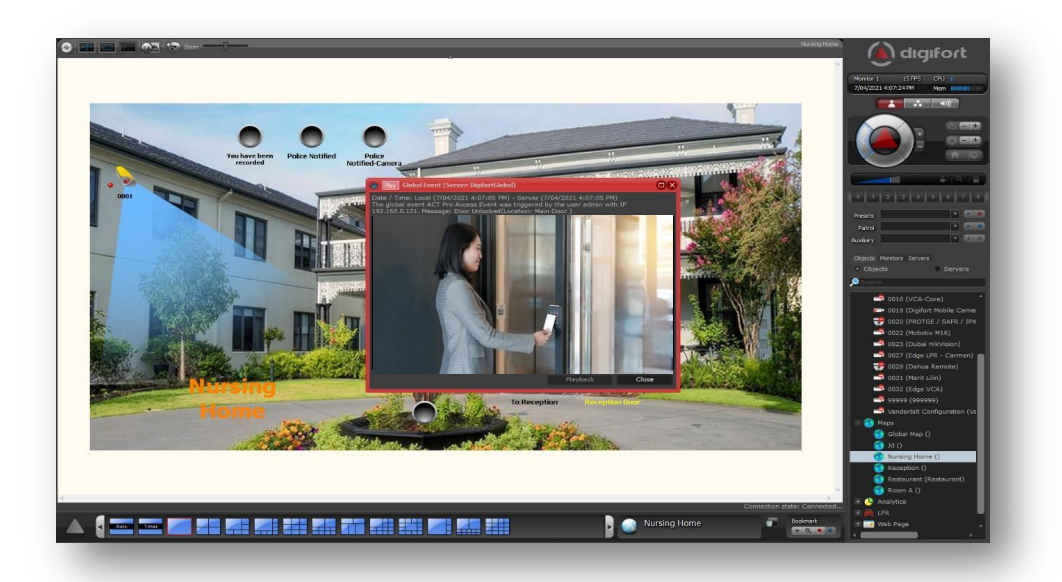

### **Bookmark Search**

| <u>te</u> 🛛   |                      |                      |                     |      |       |              | Manage filte |
|---------------|----------------------|----------------------|---------------------|------|-------|--------------|--------------|
|               | Ctart date           | End data             |                     |      |       | Becording D  |              |
| Door Locked   | 7/04/2021 4:04:57 PM | 7/04/2021 4:05:07 PM | Location: Main Door | 0007 | admin | Recording Pi |              |
| Door Unlocked | 7/04/2021 4:05:02 PM | 7/04/2021 4:05:12 PM | Location: Main Door | 0007 | admin |              |              |
| Door Locked   | 7/04/2021 4:05:06 PM | 7/04/2021 4:05:16 PM | Location: Main Door |      | admin |              |              |
| Door Locked   | 7/04/2021 4:06:31 PM | 7/04/2021 4:06:41 PM | Location: Main Door | 0007 | admin |              |              |
| Door Unlocked | 7/04/2021 4:07:00 PM | 7/04/2021 4:07:10 PM | Location: Main Door | 0007 |       |              |              |
|               |                      |                      |                     |      |       |              |              |
| Search        |                      |                      |                     |      |       |              | Video        |
|               |                      |                      |                     |      |       |              | Ciose        |

Event Playback using the bookmark

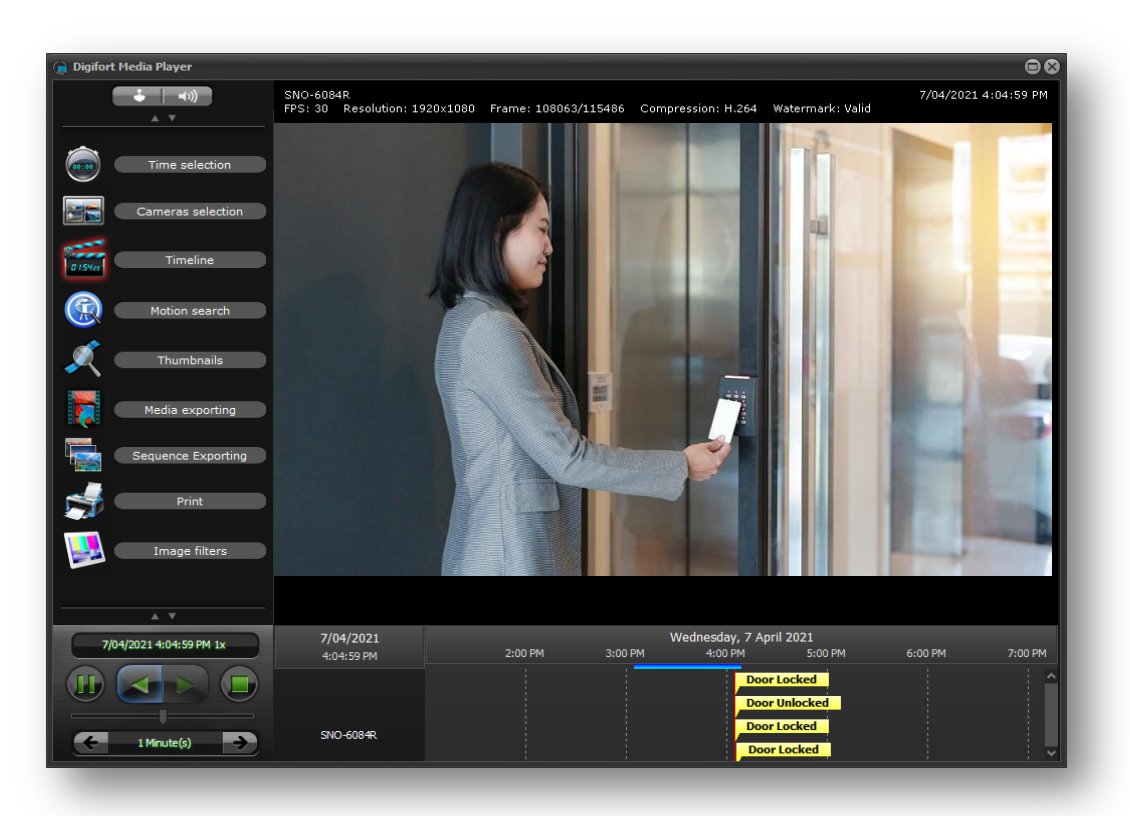

### **Smart Connect Action Links**

Using Smart Connect Action Links, you can trigger actions in WatchNET ACS from the Digifort surveillance client using OBJECT LINKS.

Navigate to the Action Links section and select a device from the drop-down. Select an action and click Add. Once the action link is created, click the copy button to copy the action link URL to the clipboard. This URL can be embedded onto a camera view using Manual Event and Object Links in the Digifort.

| Digifort Smart Connect                                  | t<br>Device Action Links | Event Action Co  | nfiguratio | n             |          |              |         |      |
|---------------------------------------------------------|--------------------------|------------------|------------|---------------|----------|--------------|---------|------|
| Digifort Server                                         | Watchnet ACS Server      | Device           |            | Action        |          | Action Par   | ameter  |      |
| 📙 🛞 Watchnet ACS                                        |                          | Face Recognition | Device 🗸   | Open / Close  | ~        | Add          | Delete  | Сору |
| Watchnet ACS Server                                     |                          | Device           | Action     | Link          | 3        |              |         |      |
| Camera Assignment                                       |                          | Face Recognitio  | Open / C   | lose 91f68117 | b4ac-ed1 | 1-a784-a4423 | b263c56 |      |
| Events and Actions     Device Action Links     Licenses |                          |                  |            |               |          |              |         |      |

Create a manual event with HTTP action and use the copied URL

| gifort                                                                   | (All objects)                                           | Event actions                                                                                                    | 11                                                                             |  |  |
|--------------------------------------------------------------------------|---------------------------------------------------------|----------------------------------------------------------------------------------------------------|--------------------------------------------------------------------------------|--|--|
| DigifortGlobal                                                           | Camera registration                                     | Actions                                                                                                    | Front ration (LITTO Desure)                                                    |  |  |
| Status IPX Olos                                                          |                                                         | Configure event actions                                                                                                    | HTTP Request                                                                   |  |  |
| I/O Devices I/O Alerts and Events Event                                  | ent                                                     | Available actions                                                                                                    | Configure HTTP request                                                         |  |  |
| Contacts                                                                 | Manual Event                                            | Send e-mail to a group of contacts Show objects to operator. The objects will be displayed in the object of the object of the ob | Request type:<br>© GET<br>○ POST                                               |  |  |
| Global Events     Global Events     Global Events     Status     Event N | sme                                                     | The same popular<br>Show camera snapphots from the moment of the event on<br>operator screen                                                                                                    | URL:<br>http://192.168.0.101:9999/smartconnect/actions/52105f3c-6797-eb11-bdb0 |  |  |
| Users Event D                                                            | escription                                              | Play alarm sound in surveillance clent     Send an instant message to the operator                                                                                                    | User:                                                                          |  |  |
| Maps Configur                                                            | e the actions to execute on event:<br>Configure Actions | Request operator admoviledge                                                                                                    | Data:                                                                          |  |  |
| * • • • • • • • • • • • • • • • • • • •                                  |                                                         | Call presets from cameras                                                                                                    |                                                                                |  |  |
| - A License Plate Recognition                                            | Manual events<br>Device events                          | Activate output action scripts                                                                                                    |                                                                                |  |  |
| Server Information                                                       | Privacy<br>Privacy mask                                 | Create a bookmark                                                                                                    | Test HTTP command test will be performed locally (Through the Administration   |  |  |
| RTSP Server                                                              | Advanced     Object links                               | The events that are forwarded to users of Surveilance Client can be targeted to specific users or user groups, click<br>which users will receive the notifications. If no users are selected, the notifications are sent to all connected users.                                                                                                    | Cuent)<br>Ion1 Test                                                            |  |  |
| System log                                                               | Device settings<br>Operational Mans                     | Configure receivers                                                                                                    | OK Cancel                                                                      |  |  |
| Events log                                                               |                                                         |                                                                                                    |                                                                                |  |  |
|                                                                          |                                                         | ■ 0032 Edge VCA<br>■ 99999 99999                                                                                                    |                                                                                |  |  |

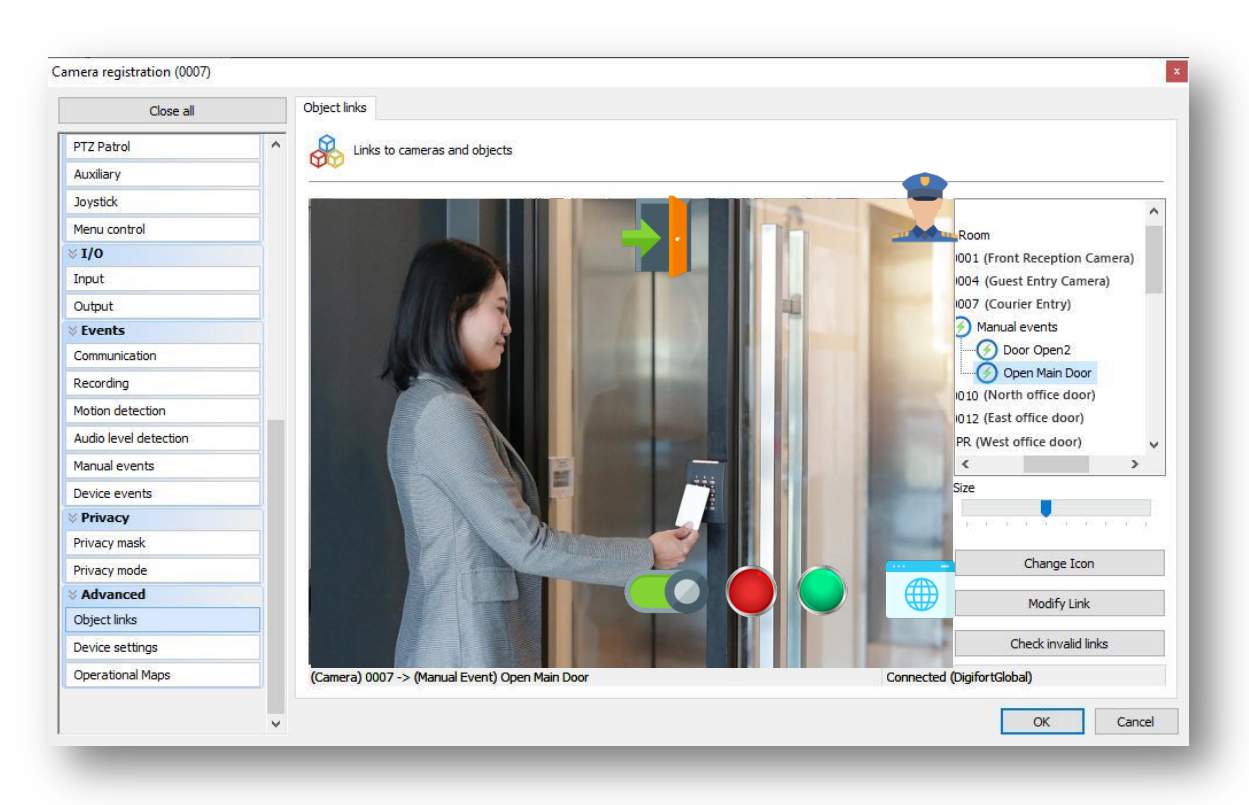

Create an Object link on the camera using the manual event created in the previous step.

Use the object link to perform the action in WatchNET ACS.

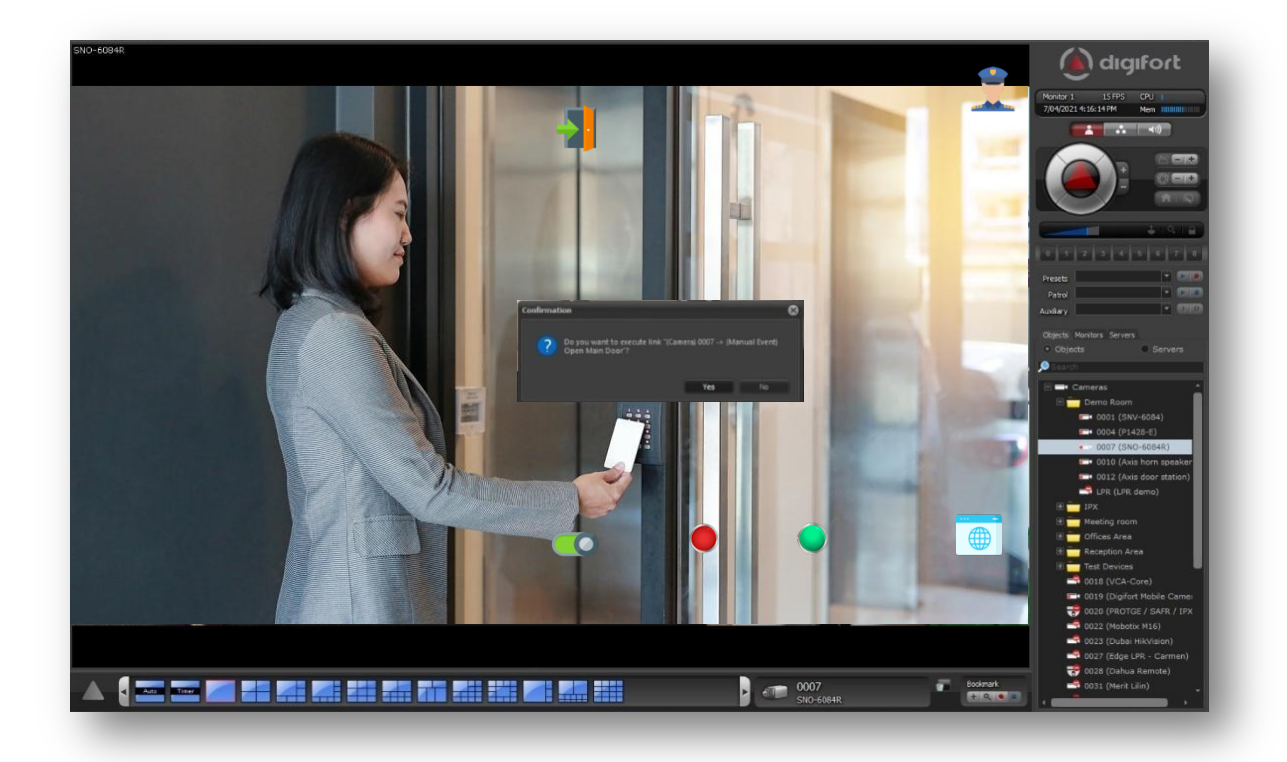

## VMS+

## **Next-Generation VMS**

Digifort VMS allows the real-time visualization of the status of Events. With this, when an associated event is triggered, the assigned map icon of the alarm will be animated in the Surveillance Client or trigger a global event notifying the operator about the event.

Digifort VMS offers overall control, visualization, and enterprise features in a very simple and intuitive way. It helps to improve the operator's efficiency when monitoring and to handle real-time events and changes in the status of security systems which can be overwhelming when managing many new capabilities and use cases of many 3<sup>rd</sup> party systems.

## **Bookmarks**

The bookmark feature is fully supported in Digifort VMS. Each bookmark is stored per camera on the individual sites.

Digifort allows creating bookmarks for any event within Digifort or from other 3rd party systems integrated with Digifort automatically.

With these new options, the system can create a bookmark whenever a given event occurs, easily identifying them in the recordings by:

- o Color
- o Title
- o Initial and final date and observations

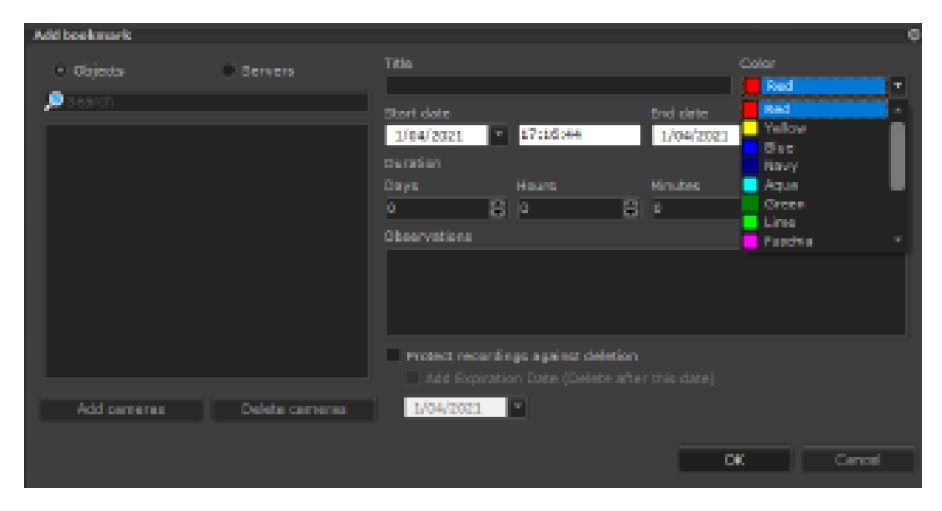

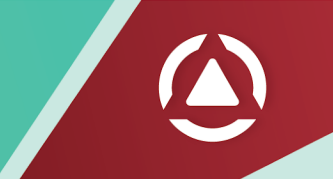

## Protection against deleting recordings

For enhanced protection, the recording lock system, instead of preventing a recording file from being erased from the main disk, will copy the protected files to another secure folder (which may be on another disk drive) configured in the "Recordings" tab in the system options in the Administration Client.

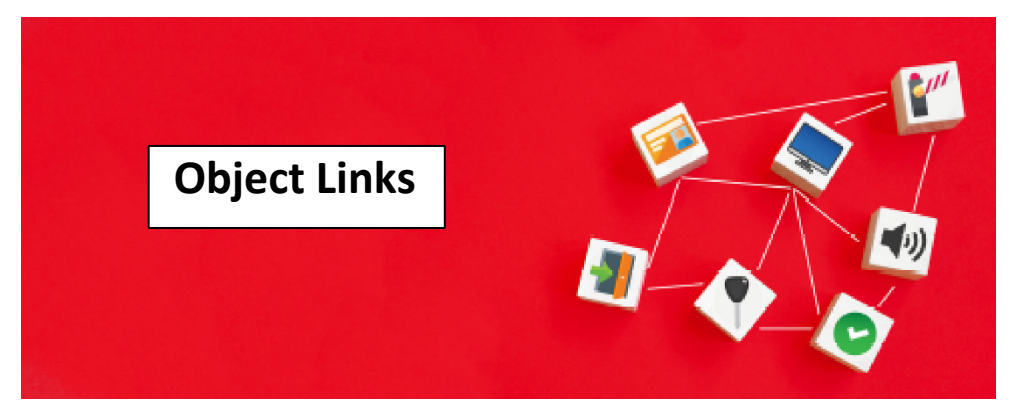

Digifort's innovative Object Links function provides a revolutionary new way to navigate between the system's cameras, facilitating and speeding up the system's operation.

Object links allow you to create virtual connections between 3<sup>rd</sup> party systems and Digifort, creating a bidirection action-reaction.

The image below shows an example of using object links. Each camera on display has a link to other cameras in the image. By clicking on the link (represented here by semi-transparent arrows), the associated camera will be loaded, allowing quick navigation between cameras, for example, when following a person who is moving between the cameras.

It is also possible to associate events (And several other types of objects) in the images, such as Global Events that can be used to trigger I/O outputs to open doors and gates. In the picture below, cameras 01 and 03 have buttons to open the gates physically.

## **Performance and Manageability**

The flexibility and openness of Digifort architecture and integration with other security systems make it easy to adapt to any customer requirement. While it can seem daunting when seeing all the tasks the product can perform, Digifort's configuration and operations are intuitive and designed to be adapted to show what the operator precisely needs to see and do.

## **Fault Tolerance**

Digifort is designed to withstand multiple failures in the system. It provides for an extremely rugged system in terms of uptime.

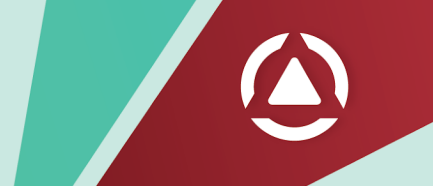

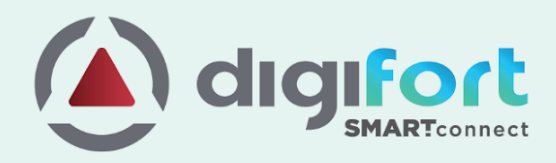

## **Global Network**

#### Australia, New Zealand & Pacific Islands

#### Sydney, Australia

Digifort Pty Ltd. 100 Harris St Pyrmont, NSW 2009 Australia +61 2 7229 5856 info@digifort.com

## Asia & South East Asia

Hong Kong Flat H, 2/F, Highwin Factory Building 47 Hoi Yuen Road, Kwun Tong, Kowloon, Hong Kong +852 3188 0518 a.support@digifort.com

Bangkok, Thailand +6689 924 9564 nutthapong@digifort.com

### Bangalore, India

No. 100/16, G Street Lakshmamma Layout Ulsoor Bangalore 560008 – India +91 99 45355700 i.support@digifort.com

Malaysia and Singapore +60 12 208 9521 hslim@digifort.com

#### **South America**

Sao Paulo, Brazil Rua Teffè, 334, – Santa Maria São Caetano do Sul – SP, Brazil +55 11 4226 2386 contato@digifort.com.br

#### **Buenos Aires, Argentina**

Uruguay 1112. Piso 4, Ciudad Autónoma de Bs. As., Argentina +54 11 5031 0492 operaciones@digifort.com

#### Colombia, Cali

(+57) 3174208169 (+57) 3162787428 info.colombia@digifort.com

#### **North America**

Boca Raton, USA 23123 State Road 7, Suite 304 Boca Raton, FL 33428 +1 786 332 5525 sales.usa@digifort.com

Las Vegas, USA +1 702 445 3476 sales.usa@digifort.com

#### Ciudad de Mexico, Mexico

Rio Duero 29, Col. Cuauhtémoc 06500, Ciudad de México, México +52 55 34 45 56 contacto.mexico@digifort.com

## Europe

**Europe Region** +44 7593 661888 uk.support@digifort.com

UK & Northern Ireland +44 7837 353 937 nick.bowden@digifort.com

Paris, France +33 6 07 46 49 61 p.ollier@digifort.com

## UAE, ME & GCC

Dubai, UAE Churchill Tower Office# 4106, Business Bay. Dubai, United Arab Emirates +971 52 844 9429 e.sales@digifort.com

## **Connect With Us**

Digifort Global
 Digifort BR
 Digifort Global
 Digifort Latam
 Digifort Global
 Digifort Global
 Digifort Global
 www.digifort.com